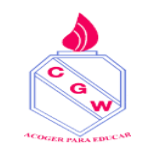

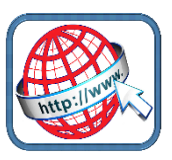

## Para ingresar a apoderado.com desde el computador

Ir a <u>www.google.cl</u>

Escribir en el buscador appoderado.cl

Hacer clic aquí https://web.appoderado.cl Appoderado.cl +Súmate a la Plataforma Mejor Valorada del País. +500.000 profesores, estudiantes y apoderados de Chile nos avalar con la valoración más alta en Google Play ... Visitaste esta página varias veces. Última visita: 22-11-21.

Aparecerá esta ventana:

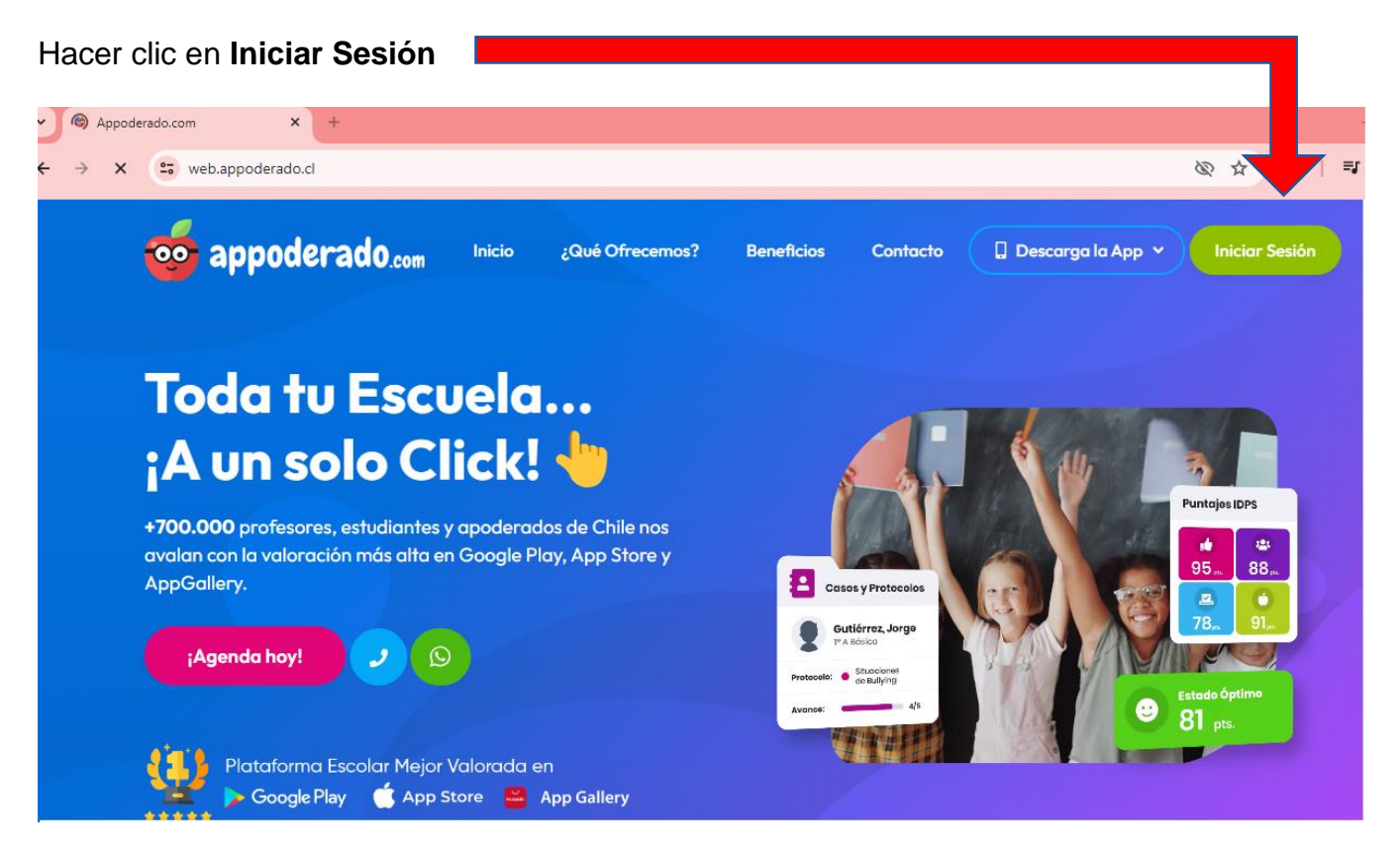

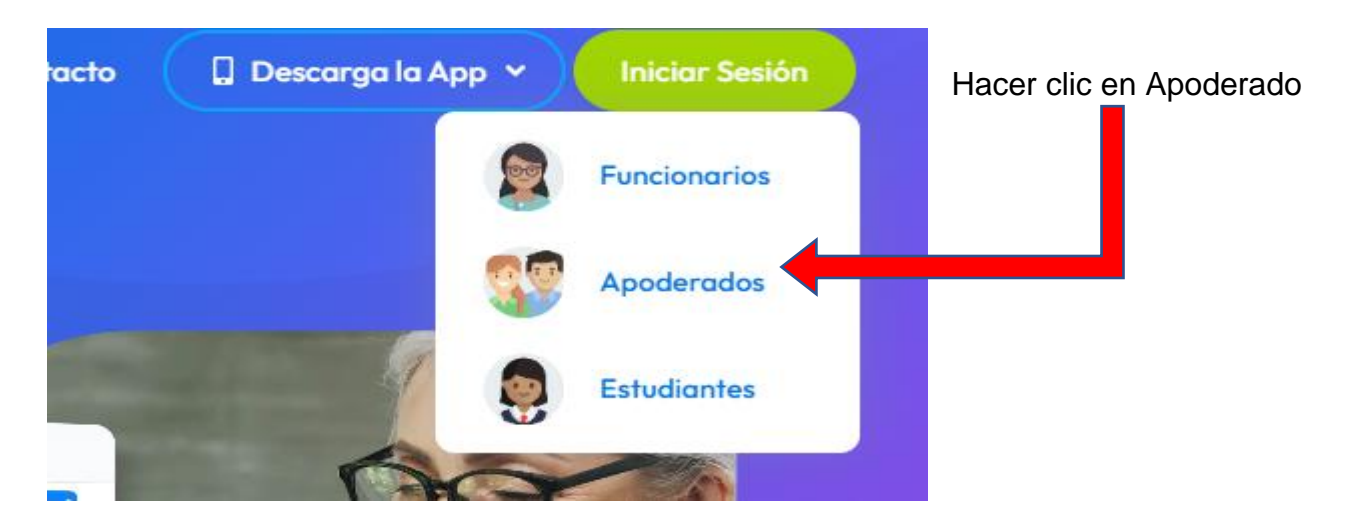

Se abrirá la siguiente ventana

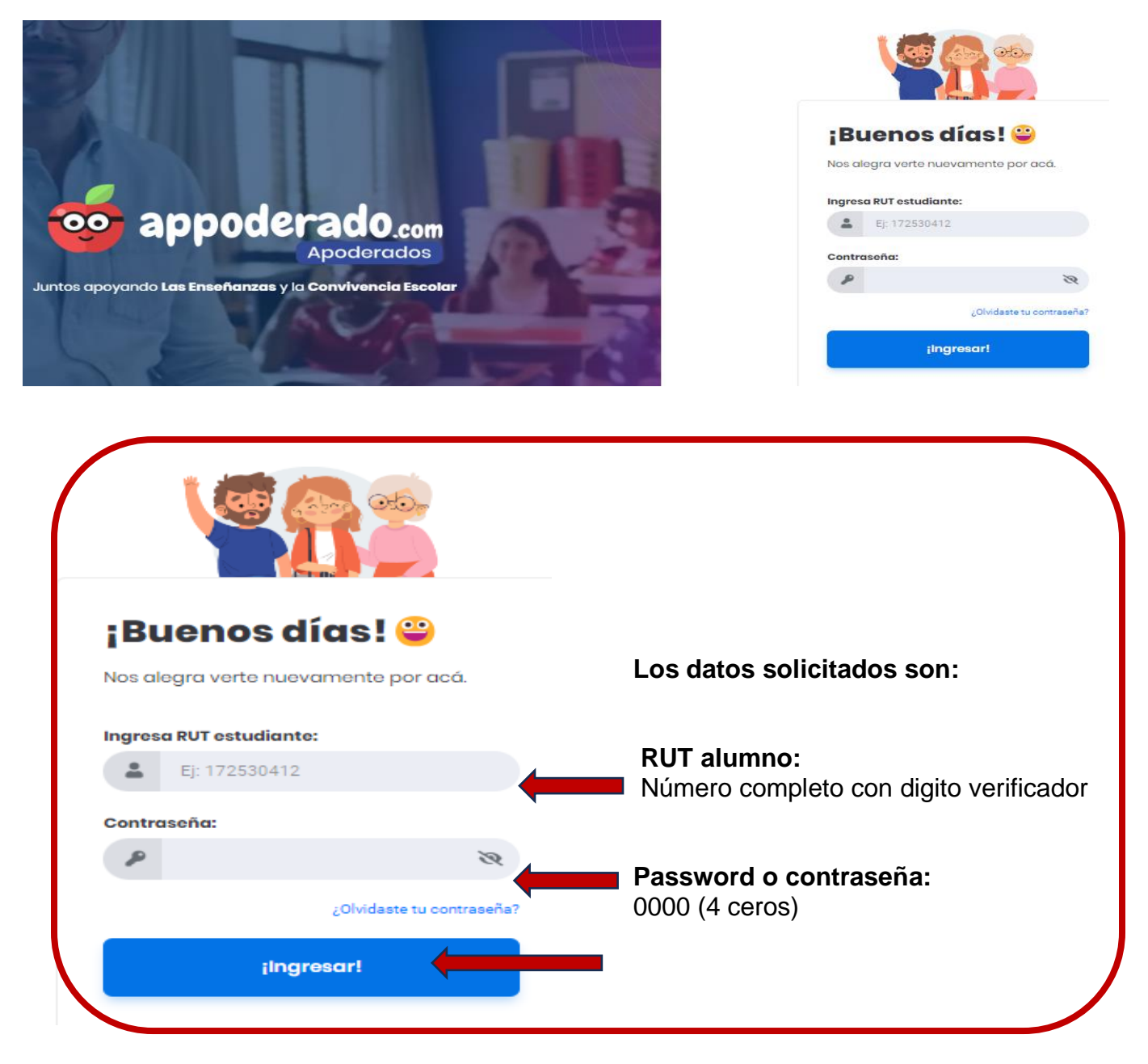